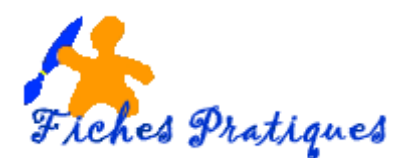

## Créer une trajectoire personnalisée

Vous pouvez créer formidables présentations avec un grand nombre de trajectoires animations de trajectoire.

Cependant, nous ne pouvons pas contrôler le point de départ et la trajectoire en utilisant cette animation simple. L'application d'une trajectoire de mouvement vous donnera un contrôle total sur les mouvements d'objet autour du canevas de la diapositive pour créer précisément ce que vous voulez.

Vous pouvez créer de formidables présentations à l'aide des nombreuses animations de trajectoires.

- Sélectionnez l'objet que vous souhaitez animer
- Activez l'onglet Animations, puis, dans la liste des effets du groupe Animation

| Accueil | ueil Insertion Con |                 | Transition                                                                                                    | s Ani        | mations        | Diaporama       |             | Révision  | Affichage Aide |              | Mise en forme |            | Ş            | Rechercher des outils adaptés |      |          |
|---------|--------------------|-----------------|----------------------------------------------------------------------------------------------------|--------------|----------------|-----------------|-------------|-----------|----------------|--------------|---------------|------------|--------------|-------------------------------|------|----------|
| *       | *                  | •               | *                                                                                                    | X            | *              | 7               | r           | *         |                | *            | *             | 7          | Å.           | *                             |      | *        |
| Aucune  | Appara             | iitre Fond      | u Entrée                                                                                                    | brus F       | lottant ent    | Fract           | onner       | Balayer   | F              | orme         | Roue          | Barre      | s aléat      | Agrandır et                   | Zoom | Rotation |
|         |                    |                 |                                                                                                    |              |                |                 |             | Ani       | mation         |              |               |            |              |                               |      |          |
|         |                    |                 |                                                                                                    |              |                |                 |             |           |                |              |               |            |              |                               |      | (        |
|         |                    |                 |                                                                                                    |              |                |                 |             |           |                |              |               |            |              |                               |      |          |
|         |                    | Aucune          |                                                                                                    |              |                |                 |             |           |                |              |               |            |              |                               |      |          |
|         |                    | *               |                                                                                                    |              |                |                 |             |           |                |              |               |            |              |                               |      |          |
|         |                    | Aucur<br>Entrée | e                                                                                                    |              |                |                 |             |           |                |              |               |            |              |                               |      |          |
|         |                    | *               | *                                                                                                    | *            | $\mathbf{\pi}$ | ×               | *           | *         | *              | ÷.           | 24            | NAK.       | Ŷ            | ¥,                            |      |          |
|         |                    | Apparai         | tre Fondu                                                                                                    | Entrée brus  | Flottant ent   | Fractionner     | Balayer     | Forme     | Roue           | Barres aléat | Agrandir et   | Zoom       | Rotation     | Rebondir                      |      |          |
|         |                    | Accento         |                                                                                                    | -            | 24             | *               | +           | +         | +              | -            | +             | +          | +            | *                             |      |          |
|         |                    | Impulsi         | on Impulsion c                                                                                                    | Chanceler    | Rotation       | Agrandir/ré     | Désaturer   | Assombrir | Éclaircir      | Transparence | Couleur de    | Couleur co | Couleur du . | Couleur de                    |      |          |
|         |                    | *               | A                                                                                                    | *            | G              |                 | A           |           |                |              |               |            |              |                               |      |          |
|         |                    | Couleur         | le Couleur de                                                                                                    | Souligné     | Flash marqué   | Faire ressort   | Vague       |           |                |              |               |            |              |                               |      |          |
|         |                    | 3/4             | +                                                                                                    |              | *              | *               | +           | +         | *              | <b>±</b>     | <u>3</u> ¥    | ***        | ¥            | ¥.                            |      |          |
|         |                    | Dispara         | tre Fondu                                                                                                    | Sortie brusq | . Flottant sor | Fractionner     | Balayer     | forme     | Roue           | Barres aléat | Rétrécir et f | Zoom       | Rotation     | Rebondir                      |      |          |
|         |                    | Mouver          | ients                                                                                                    | -            | *              |                 |             |           |                |              |               |            |              |                               |      |          |
|         |                    |                 | Country of the second second s | ]            |                | €CO<br>Bauxalar | Charmin man |           |                |              |               |            |              |                               |      |          |
|         |                    | 🛨 Aut           | es effets d'e <u>n</u> trée                                                                                                    | Tours        | TUTTES         | boucles         | chemin perm |           |                |              |               |            |              |                               |      |          |
|         |                    | 🛨 Aut           | es effets de dé <u>b</u> ut                                                                                                    |              |                |                 |             |           |                |              |               |            |              |                               |      |          |
|         |                    | ★ Aut           | es effets de fin                                                                                                    |              |                |                 |             |           |                |              |               |            |              |                               |      |          |
|         |                    | ☆ Aut           | es m <u>o</u> uvements                                                                                                    |              |                |                 |             |           |                |              |               |            |              |                               |      |          |
|         |                    | -∰‴ ⊻ert        | es a action OLE                                                                                                    |              |                |                 |             |           |                |              |               |            |              |                               |      |          |

 Cliquez sur l'effet Chemin personnalisé de la section Mouvements puis choisissez l'une des options suivantes :

Ligne : effectuez un cliquer glisser pour tracer la trajectoire voulue puis relâchez la souris lorsque c'est terminé

**Courbe** : cliquez à l'endroit où doit commencer la trajectoire, déplacez la souris et cliquez à chaque changement de direction, terminé le tracé par un double clic ou cliquez sur le point de départ

**Dessin à main levée** : effectuez un cliquer glisser et terminez le tracé par un double clic ou cliquez sur le point de départ.

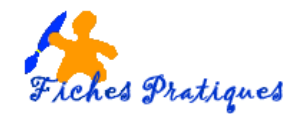

## 1. Personnaliser avec un mouvement de courbe

- Sélectionnez l'objet que vous souhaitez animer
- Activez l'onglet Animations, puis, dans la liste des effets du groupe Animation
- Cliquez sur l'effet Courbe de la section Mouvements, puis sur Option d'effets dans le groupe Animations
- Choisissez l'effet voulu

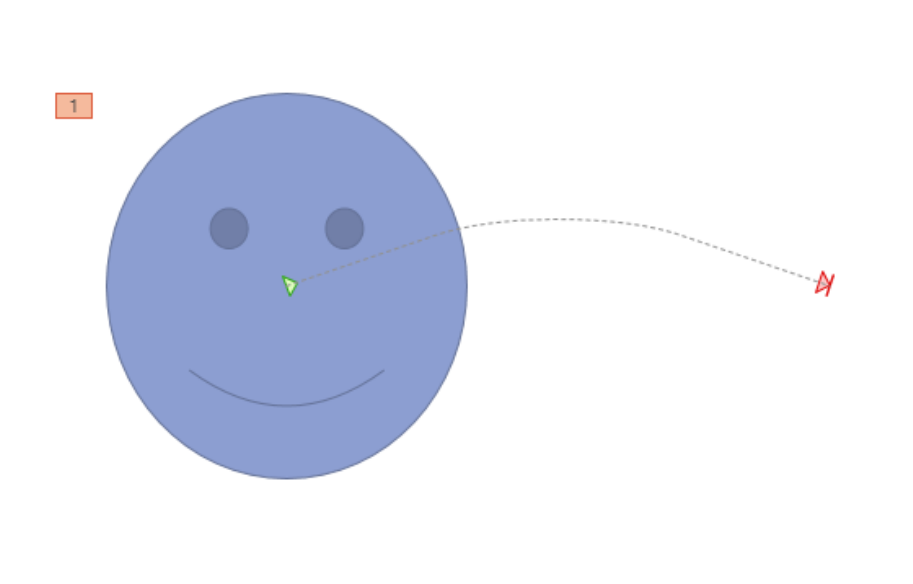

Vo Dé Options de Ajouter une Re Re l'effet animation hie Sens Bas Gauche Dr<u>o</u>ite <u>H</u>aut Origine <u>V</u>errouillé Déverrouillé Chemin d'accès 77 Modifier les points Inverser la trajectoire

La trajectoire apparaît dans la diapositive sous la forme d'un trait ou d'une courbe en pointillés ; une flèche verte marque le point de départ de la trajectoire tandis qu'une flèche rouge marque sa direction et son point final.

Pour modifier une trajectoire, pointez-la et lorsque le pointeur de la souris se transforme en flèche agrandissez le chemin.

## 2. Personnaliser avec un mouvement à main levée

- Sélectionnez l'objet que vous souhaitez animer
- Activez l'onglet Animations, puis, dans la liste des effets du groupe Animation
- Cliquez sur l'effet **Courbe** de la section **Mouvements**, puis sur **Option d'effets** dans le **groupe Animations**
- Choisissez l'effet voulu

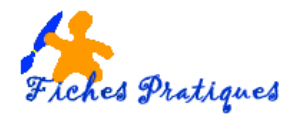

Pour l'exemple, j'ai inséré une image d'avion dans le coin gauche de ma diapositive et choisi de faire un mouvement à main levée jusque dans le coin droit haut.

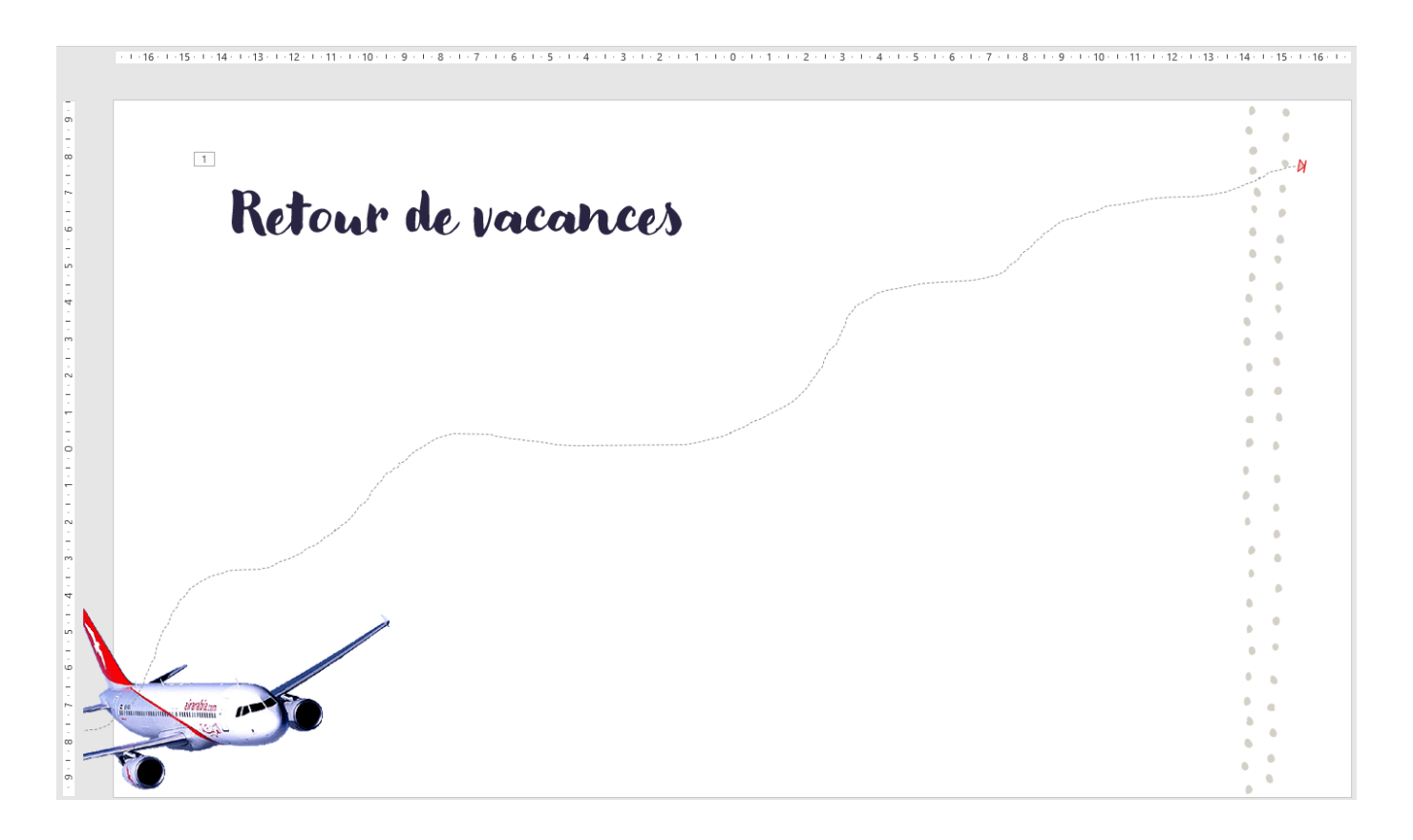

<u>Remarque</u> : lorsque vous désirez insérer une image dans un diaporama, il vous fait insérer des images en gif, c'est-à-dire avec un fond transparent.